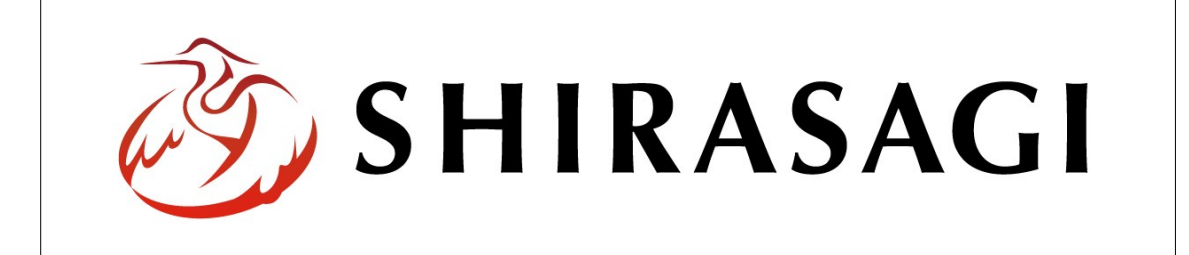

# SHIRASAGI

管理画面操作マニュアル【固定ページ】

| 1. | ログ          | イン         |     | 2  |
|----|-------------|------------|-----|----|
|    | 1-1         | 管理画面へのログイン |     | 2  |
|    |             |            |     |    |
| 2. | 固定          | ページ        |     | 3  |
|    | 2-1         | 固定ページー覧    |     | 3  |
|    | 2-2         | 固定ページの新規作成 |     | 4  |
|    | 2-3         | 固定ページの編集   |     | 12 |
|    | 2-4         | 固定ページの削除   |     | 13 |
|    |             |            |     |    |
| 3. | プレ          | ビュー        |     | 14 |
|    | 3-1         | プレビューでの確認  |     | 14 |
|    |             |            |     |    |
| 4. | 承認          | ・公開        |     | 15 |
|    | 4-1         | 承認申請       |     | 16 |
|    | 4-2         | 承認者による承認処理 |     | 17 |
|    | <b>4-</b> 3 | 公開         | ••• | 18 |

- 1. ログイン
  - 1-1 管理画面へのログイン

固定ページ作成・編集・削除や承認、公開には、その操作権限を持つアカウントでログ インします。アカウントについての詳細は、管理者にお問い合わせください。

(1) [ユーザーID またはメールアドレス]と[パスワード]を入力後、[ログイン]をクリック します。

| SHIRASAGI        |            |
|------------------|------------|
| ログイン             | ver. 0.7.0 |
| ユーザーIDまたはメールアドレス | -          |
| パスワード            |            |
|                  |            |
| ログイン             |            |
| ログイン             |            |

(2) 作業を行うサイト名をクリックします。

| SHIRASAGI |                                              | サイト管理者 | ログアウト |
|-----------|----------------------------------------------|--------|-------|
| SNS       | - ++                                         |        |       |
| プロフィール    |                                              |        |       |
| ファイル      | 目治体サンフル<br>http://demo.ss-proj.org/ 回        |        |       |
| アカウント     | 企業サンプル<br>http://company.demo.ss-proj.org/ ロ |        |       |
| システム      |                                              |        |       |
| 接続情報      |                                              |        |       |

2. 固定ページ

ここでは、「固定ページ」の新規作成・編集・削除について説明します。

#### 2-1 固定ページ一覧

(1) 左サイドメニューの[固定ページ]をクリックします。

| SHIRASAGI | 自治体サンプル  | 政策課  | サイト管理者   | ログアウト         |
|-----------|----------|------|----------|---------------|
| □ 自治体サンプル |          |      |          |               |
| メインメニュー   | タイトル     | フォル  | ダー名 モ    | ジュール          |
| コンテンツ     | □ 広告バナー  | add  | 戊        | 告管理           |
| 日間定ページ    | CSS CSS  | CSS  | <u>,</u> | マップローダー       |
|           | □ 記事     | docs | 10       | 事             |
| D レイアウト   | 🗅 よくある質問 | faq  | た        | <b>)</b> テゴリー |

# (2) 固定ページー覧が表示されます。

| SHIRASAGI                              | 自治体サンプル                                       |                                                   | 政策課         | サイト管理者           | ログアウト |
|----------------------------------------|-----------------------------------------------|---------------------------------------------------|-------------|------------------|-------|
| □ 自治体サンプル                              |                                               |                                                   |             |                  |       |
| メインメニュー                                | 新規作成                                          |                                                   | 検索          |                  |       |
| 🖻 コンテンツ                                |                                               |                                                   |             |                  |       |
| ロフォルダー (ア                              | ·) フォルダー (イ)                                  | □ タイトル                                            | ファイル名       | 更新日時             | 状態    |
| <ul> <li>目定ページ</li> <li>パーツ</li> </ul> | □ 広告バナー                                       | <ul> <li>目 お探しのページは見つかりません。 404 Not F…</li> </ul> | 404.html    | 2015/04/16 14:02 | 公開中   |
| レイアウト                                  |                                               | ■ ■ スマートフォン・携帯サイト                                 | mobile.html | 2015/04/16 14:02 | 公開中   |
| Ⅲ フォルダ書き出し                             |                                               | □ 目 自治体サンプル                                       | index.html  | 2015/04/16 14:02 | 公開中   |
| ₩ ページ書き出し                              |                                               |                                                   |             |                  |       |
| サイトメニュー                                | メールマガジン                                       |                                                   |             |                  |       |
| サイト確認 📮                                | <ul> <li>」よくのる貝向</li> <li>」くらしのガイド</li> </ul> |                                                   |             |                  |       |
| サイトプレビュー                               | 🗅 画像                                          |                                                   |             |                  |       |
|                                        | ▶ 市へのお問い合…                                    |                                                   |             |                  |       |
| IQLE                                   | 🗅 施設ガイド                                       |                                                   |             |                  |       |
| サイト                                    | 🗋 javascript                                  |                                                   |             |                  |       |
| 権限/ロール                                 | □ 観光・文化・ス…                                    |                                                   |             |                  |       |
| ユーザー                                   |                                               |                                                   |             |                  |       |
| グループ                                   | □ 于月(· 教育                                     |                                                   |             |                  |       |
| メンバー                                   | しくらし、手続き                                      |                                                   |             |                  |       |

- (ア)フォルダーが一覧表示されます。固定ページを作成するフォルダーをクリック し、該当するフォルダーに移動します。
- (イ)該当フォルダーに含まれる固定ページが一覧表示されます。

### 2-2 固定ページの新規作成

## (1) [新規作成]をクリックします。

| SHIRASAGI  | 自治体サンプル      |                               | 政策課         | サイト管理者           | ログアウト   |
|------------|--------------|-------------------------------|-------------|------------------|---------|
| ▶ 自治体サンプル  |              |                               |             |                  |         |
| メインメニュー    |              |                               |             |                  |         |
| 🖻 コンテンツ    | 4017/61 1944 |                               | 検察          |                  |         |
| 🗅 フォルダー    | フォルダー        |                               | ファイルタ       | 面新日時             | 计自己     |
| 🗈 固定ページ    |              |                               | 271704      | SC/III LING      | 1/U/LAR |
| 🗈 パーツ      |              | 目 お探しのページは見つかりません。 404 Not F… | 404.html    | 2015/04/16 14:02 | 公開中     |
| レイアウト      |              | □ □ スマートフォン・携帯サイト             | mobile.html | 2015/04/16 14:02 | 公開中     |
| Ⅲ フォルダ書き出し |              | □ 目治体サンプル                     | index.html  | 2015/04/16 14:02 | 公開中     |

## (2) 必要事項を入力します。

| SHIRASAGI                                                                                                    | 自治体サンプル                                                                 | 政策課 サイト管理者 ログアウト                                                                                |
|----------------------------------------------------------------------------------------------------|-------------------------------------------------------------------------|-------------------------------------------------------------------------------------------------|
| ▶ 自治体サンプル                                                                                                    |                                                                         |                                                                                                 |
| ×インメニュー<br>■ コンテンツ<br>■ フォルダー                                                                                                    | <b>一覧へ戻る</b><br>アドオン                                                    | 基本情報<br>タイトル ② (ア)                                                                              |
| <ul> <li>□ 回定ページ</li> <li>□ パーツ</li> <li>□ レイアウト</li> <li>Ⅲ フォルグ書き出し</li> <li>Ⅲ ページ書き出し</li> <li>サイトメニュー</li> <li>サイト発認□</li> <li>サイトブレビュー</li> </ul> | <b>すべて</b><br>基本情報<br>メダ情報<br>本文<br>ファイル<br>カテゴリー<br>イベント<br>関連記事<br>地図 | ファイル名 ② (イ)<br>レイアウト ② (ウ)<br>並び順 ② (工) 0<br>メク情報                                               |
| 設定<br>サイト<br>権限/ロール<br>ユーザー<br>グループ<br>メンバー<br>操作履歴                                                                                                   | 連絡先<br>公開設定<br>公開予約<br>権限                                               | 新9たたみ表示<br>本文(才)<br><u><br/></u>                                                                |
| かな辞書<br>読み上げ音声<br>ジョブ実行履歴                                                                                                    |                                                                         | <ul> <li>(力) アクセシビリティチェック リンクチェック (キ)</li> <li>ファイル</li> <li>(ク) アップロード ユーザーファイル (ケ)</li> </ul> |

- (ア) [タイトル]… ページのタイトルに利用し、ブラウザのタイトルバーやページ タイトルに表示されます。
- (イ) [ファイル名]… ファイル名は URL に利用します。半角英数字で入力してくだ さい。.html などの拡張子の記述は不要です。
- (ウ) [レイアウト]… ページのレイアウトを選択します。初期値は上位のフォルダ ーの設定を継承していますので、必要な場合のみ変更してください。

- (エ) [並び順]… フォルダーの並び順の設定で「指定順」を指定している場合に利 用します。数字が大きいほど一覧ページの下位にリンクが表示されます。
- (オ) [Keywords]… 検索エンジン用のキーワードの設定に利用します。「,」で区切

ることにより複数のキー ワードの設定が可能です。 ※メタ情報の[折りたたみ 表示]をクリックすると表 示されます。

(カ) [Description]… 検索エンジン用のページ概要の設定に利用します。※メタ

| メタ情報              |     |
|-------------------|-----|
| 折りたたみ表示           |     |
| Keywords 🚱 (才)    |     |
| Description 8 (力) |     |
| Summary 😮 (半)     |     |
|                   | li) |

情報の[折りたたみ表示]をクリックすると表示されます。

- (キ) [Summary]… 一覧ページで表示するページの概要に利用します。一覧ページ に Summary の表示設定がされていない場合は入力していても表示されません。 ※メタ情報の[折りたたみ表示]をクリックすると表示されます。
- (ク) [本文]… 本文を入力します。※別紙「1. エディタの詳細説明」参照
- (ケ) [アクセシビリティチェック]… 本文のアクセシビリティチェックを行います。
- (コ) [リンクチェック]… 本文中のリンク URL が正しく繋がるかチェックします。
- (サ) [アップロード]… ページで使用する画像等をアップロードします。 ※別紙「2. ファイルのアップロード」参照
- (シ) [ユーザーファイル]… ユーザー単位で使用するファイルを設定します。

| カテゴリー ( | (ス) |    |       |  |
|---------|-----|----|-------|--|
| 折りたたみ表示 |     |    |       |  |
| イベント (  | セ)  |    |       |  |
| 折りたたみ表示 |     |    |       |  |
| 関連記事 (  | (チ) |    |       |  |
| 折りたたみ表示 |     |    |       |  |
| 地図 (    | (ツ) |    |       |  |
| 折りたたみ表示 |     |    |       |  |
| 連絡先 (   | (ナ) |    |       |  |
| 折りたたみ表示 |     |    |       |  |
| 公開設定(   | (フ) |    |       |  |
| 折りたたみ表示 |     |    |       |  |
| 公開予約    | (ホ) |    |       |  |
| 折りたたみ表示 |     |    |       |  |
| 権限(     | (L) |    |       |  |
| 折りたたみ表示 |     |    |       |  |
|         |     |    |       |  |
|         |     | 保存 | キャンセル |  |
|         |     |    |       |  |

# (ス) [カテゴリー]… 該当ページが所属するカテゴリーにチェックを入れます。 ※下記の入力エリアは[折りたたみ表示]をクリックすると表示されます。

| カテゴリー                                                  |
|--------------------------------------------------------|
| 折りたたみ表示                                                |
| □ 注目情報                                                 |
| □ よくある質問                                               |
| □ 観光・文化・スポーツ □ 健康・福祉 □ 子育て・教育 □ くらし・手続き □ 産業・仕事 □ 市政情報 |

- (セ)[イベント]… イベントリストに表示する場合に設定します。※[折りたたみ表示]をクリックすると表示されます。
- (ソ) [イベントタイトル]… イベントリストに表示するリンクのタイトルを記述してください。入力のない場合はこのページのタイトルが継承されます。※
   ホントタイトル (ソ)
   ホントタイトル (ソ)
   ホントタイトル (ソ)
   ホントタイトル (ソ)
   ホントタイトル (ソ)
   ホントタイトル (ソ)
   ホントタイトル (ソ)
   ホントタイトル (ア)
   ホントタイトル (ア)
   ホントタイトル (ア)
   ホントタイトル (ア)
   ホントタイトル (ア)
   ホントタイトル (ア)
   ホントタイトル (ア)
   ホントタイトル (ア)
   ホントタイトル (ア)
   ホントタイトル (ア)
   ホントタイトル (ア)
   ホントタイトル (ア)
   ホントタイトル (ア)
   ホントタイトル (ア)
   ホントタイトル (ア)
   ホントタイトル (ア)
   ホントタイトル (ア)
   ホントタイトル (ア)
   ホント (ア)
   ホントタイトル (ア)
   ホント (ア)
   ホント (ア)
   ホント (ア)
   ホント (ア)
   ホント (ア)
   ホント (ア)
   ホント (ア)
   ホント (ア)
   ホント (ア)
   ホント (ア)
   ホント (ア)
   ホント (ア)
   ホント (ア)
   ホント (ア)
   ホント (ア)
   ホント (ア)
   ホント (ア)
   ホント (ア)
   ホント (ア)
   ホント (ア)
   ホント (ア)
   ホント (ア)
   ホント (ア)
   ホント (ア)
   ホント (ア)
   ホント (ア)
   ホント (ア)
   ホント (ア)
   ホント (ア)
   ホント (ア)
   ホント (ア)
   ホント (ア)
   ホント (ア)
   ホント (ア)
   ホント (ア)
   ホント (ア)
   ホント (ア)
   ホント (ア)
   ホント (ア)
   ホント (ア)
   ホント (ア)
   ホント (ア)
   ホント (ア)
   ホント (ア)
   ホント (ア)
   ホント (ア)
   ホント (ア)
   ホント (ア)
   ホント (ア)
   ホント (ア)
   ホント (ア)
   ホント (ア)
   ホント (ア)
   ホント (ア)
   ホント (ア)
   ホント (ア)
   ホント (ア)
   ホント (ア)
   ホント (ア)
   ホント (ア)
   ホント (ア)
- (タ)[イベント日]… イベントリストにリンクを表示する場合はイベントの期間を 入力してください。「日付フォームを追加する」を選択することで複数の期間を 設定することが可能です。
- (チ) [関連記事]… このページの内容に関連するページへのリンクを選択します。
   選択したページへのリンクが本文の下部に表示されます。
   ※入力エリアは[折りたたみ表示]をクリックすると表示されます。

右画像の[関連記事を選択す る]をクリックすると、下記 の記事一覧が表示されます。 該当するチェックボックス をチェックして[関連記事を 設定する]をクリックすると、

| 関連記事    |           |
|---------|-----------|
| 折りたたみ表示 |           |
| 関連記事 😢  | 関連記事を選択する |

記事入力画面に戻ります。関連記事タイトルの一部を入力して[関連記事を検索] をクリックし、記事を検索することもできます。

| タイトル          | ファイル名                    | 更新日時             |  |
|---------------|--------------------------|------------------|--|
| シラサギ市メールマガジン  | ezine/653.html           | 2015/04/16 10:02 |  |
| 地図            | institution/bunka/libra… | 2015/04/16 10:02 |  |
|               |                          |                  |  |
| 人マートノオン・携帯サイト | mobile.html              | 2015/04/16 10:02 |  |

(ツ) [地図]… ページ に表示する地図 を設定します。 ※右記の入力エ リアは[折りたた み表示]をクリッ クすると表示さ れます。

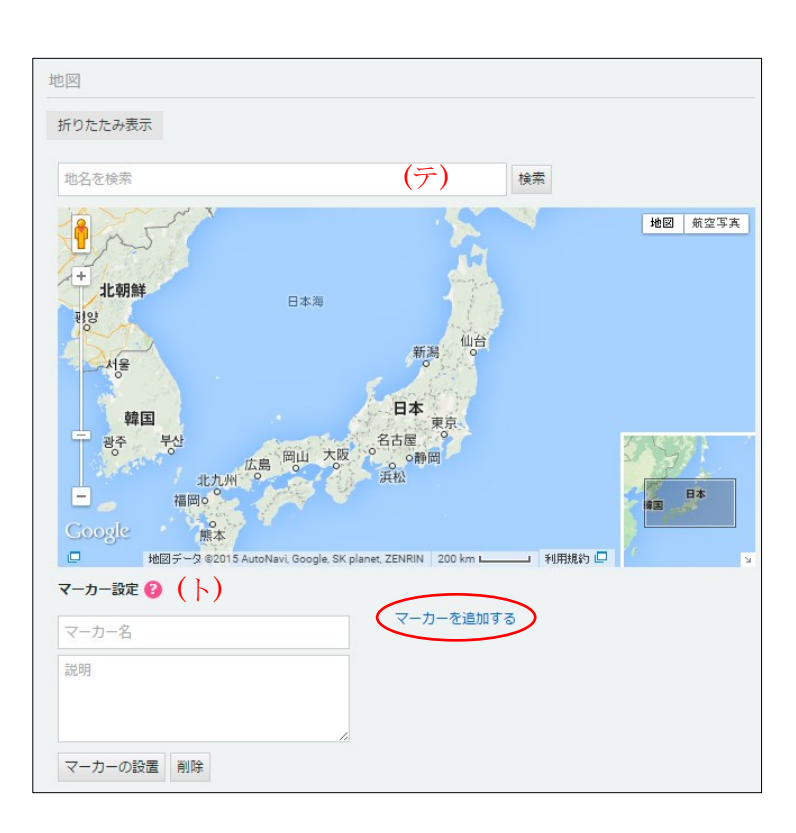

(テ) [地図を検索]…

地図上で表示する地名を入力して、[検索]をクリックします。

- (ト) [マーカー設定]… 地図内に表示するマーカーを設定できます。地図をクリッ クし「マーカーの設定」を選択することでマーカーを地図上に配置、説明には マーカーの吹き出しテキストを入力できます。「マーカーを追加する」を選択す ることで複数のマーカーを設定することが可能です。
- (ナ) [連絡先]… ページに表示する連絡先を設定します。

| ロガインノコー |           |                                 |
|---------|-----------|---------------------------------|
| 1912-   | 連絡先       |                                 |
| ザーの所属グ  | ALTHYD    |                                 |
| ループの桂却  | 折りたたみ表示   |                                 |
|         |           |                                 |
| が自動で設定  | 表示設定 🕜    | ( <sup>-</sup> ) <sub>₹</sub> , |
| されています  |           |                                 |
|         | ife o     |                                 |
| ので、変更が  |           | (ス) 連絡先グループを選択する                |
| 必要た場合け  |           | グループ名                           |
|         |           |                                 |
| 入力してくだ  |           | シラサギ市/企画政策部/政策課 削除              |
| さい      |           |                                 |
|         | 担当 🕜      | (え)                             |
| ※右記エリア  |           |                                 |
| は[折りたた  | 電話番号 🙆    | (2)                             |
|         |           |                                 |
| み表示]をク  |           |                                 |
| リックすると  | ファックス番号 🚱 |                                 |
| +-+     |           |                                 |
| 衣示されます。 | メールアドレス 🙆 | $(1_{\mathbf{k}})$              |
|         |           |                                 |
|         |           |                                 |

(ニ) [表示設定]… 公開画面への表示、非表示を選択します。

(ヌ) [所属]… 連絡先に表示する担当グループを選択します。該当するグループの 名称を選択すると、記事入力画面に戻ります。グループの名称の一部を入力し て[グループを検索]をクリックして、グループを検索することもできます。

|              |      |         | グループを検索 |
|--------------|------|---------|---------|
| グループ         | 電話番号 | ファックス番号 | メールアドレス |
| シラサギ市/危機管理部/ | 防災課  |         |         |
| シラサギ市/危機管理部/ | 管理課  |         |         |
| シラサギ市/危機管理部  |      |         |         |
| シラサギ市/企画政策部/ | 広報課  |         |         |
| シラサギ市/企画政策部  |      |         |         |
| シラサビ市        |      |         |         |

- (ネ) [担当]… グループ内にさらに詳細な担当名がある場合は入力します。
- (ノ) [電話番号]… 連絡先に表示するグループまたは担当の電話番号を記述してく ださい。
- (ハ) [ファックス番号]… 連絡先に表示するグループまたは担当のファックス番号 を記述してください。
- (ヒ) [メールアドレス]… 連絡先に表示するグループまたは担当のメールアドレス を記述してください。
- (フ) [公開設定]… このページの公開日時を設定します。

※右記の入力エリアは「折りた たみ表示]をクリックすると表 示されます。

(へ) [公開日時]… ページに表示 する公開日の指定に利用しま す。実際の公開日以外の日付を 指定する場合に利用します。

| (~) |     |
|-----|-----|
|     | (~) |

- (ホ) [公開予約]… このページの公開日時を予約します。 ※下記の入力エリアは[折りたたみ表示]をクリックすると表示されます。
- (マ) [公開開始日時(予約)]… 公開を開始する日時を指定します。指定した日時 が来るとページが公開されま す。公開されるには承認処理が 完了している必要があります。 即時公開する場合は指定は不 要です。

(ミ) [公開終了日時(予約)]… 公

| 公開予約              |  |
|-------------------|--|
| 折りたたみ表示           |  |
| 公開開始日時(予約) 😢(マ) 📇 |  |
| 公開終了日時(予約) 😢 ミ) 📋 |  |

開を終了する日時を指定しま す。指定した日時が来るとページが非公開になります。

- (ム) [権限]… このページの権限を設定します。※下記の入力エリアは[折りたたみ表示]をクリックすると表示されます。
- (メ) [権限レベル]… このペー ジを編集可能なユーザーの レベルを指定します。
- (モ)[管理グループ]… このペ
   ージを編集可能にするグル
   ープを選択します。
   該当するチェックボックス
   をチェックして[グループを

| 権限       |     |                 |   |
|----------|-----|-----------------|---|
| 折りたたみ表示  |     |                 |   |
| 権限レベル 😢  | (メ) | 1 🔻             |   |
| 管理グループ 🚱 | (モ) | グループを選択する       |   |
|          |     | グループ名           |   |
|          |     | シラサギ市/企画政策部/政策課 | 1 |

設定する]をクリックすると、入力画面に戻ります。

グループの一部を入力して[グループを検索]をクリックして、グループを検索 することもできます。

|              |      |         | グループを検索 |
|--------------|------|---------|---------|
| グループ         | 電話番号 | ファックス番号 | メールアドレス |
| シラサギ市/危機管理部/ | 防災課  |         |         |
| シラサギ市/危機管理部/ | 管理課  |         |         |
| シラサギ市/危機管理部  |      |         |         |
| シラサギ市/企画政策部/ | 広報課  |         |         |
| シラサギ市/企画政策部  |      |         |         |
| ミラサビ市        |      |         |         |

(3) 公開権限を持たないユーザーでログインしている場合は、入力画面下部の[保存]をク リックすると、ページが保存されます。[一覧へ戻る]をクリックして、一覧ページに 戻り、ページが追加されていることを確認します。このとき、一覧画面での[ステー タス]は "非公開" となります。※「4. 承認・公開」参照

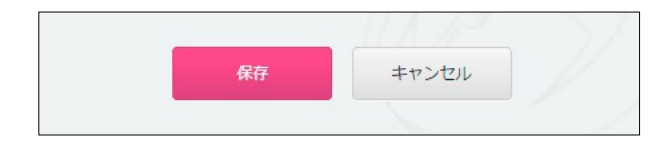

| SHIRASAGI                                  | 自治体サンプル     |           |                      | シラサギ市         | システム管理者         | コグアウト |
|--------------------------------------------|-------------|-----------|----------------------|---------------|-----------------|-------|
| ▶ 自治体サンプル                                  |             |           |                      |               |                 |       |
| メインメニュー                                    | 編集する        | 基本情報      |                      |               |                 |       |
| コンテンツ                                      | 削除する        | タイトル      | テストページ               |               |                 |       |
| 目 固定ページ                                    | プレビュー       | ファイル名     | test.html            |               |                 |       |
| □ パーツ<br>□ レイアウト                           | 一覧へ戻る       | 並び順       | 0                    |               |                 |       |
| III フォルダ書き出し                               | アドオン        | - 承認      |                      |               |                 |       |
| サイトメニュー                                    | すべて<br>基本情報 | 承認申請      |                      |               |                 |       |
| サイト確認 □                                    | 承認<br>本文    |           |                      |               |                 |       |
| 設定                                         | 公開設定<br>権限  | 本文        |                      |               |                 |       |
| サイト                                        | 更新履歴        | 公開設定      |                      |               |                 |       |
| 権限/ロール<br>ユーザー                             |             | ステータス     | 非公開                  |               |                 |       |
| グループ                                       |             | 公開日時      |                      |               |                 |       |
|                                            |             |           | Ļ                    |               |                 |       |
| SHIRASAGI                                  | 自治体サンプル     |           |                      | シラサギ市         | システム管理者         | ログアウト |
| □ 自治体サンプル                                  |             |           |                      |               |                 |       |
| メインメニュー                                    | 新規作成        |           |                      | 検索            |                 |       |
| コンテンツ                                      | 7+18-       |           |                      |               |                 |       |
| <ul> <li>フォルター</li> <li>目 固定ページ</li> </ul> |             | - 🛛 97 hi |                      | ファイル名         | 更新日時            | 状態    |
| □ パーツ                                      | □ 広告バナー     |           |                      | test.html     | 2015/04/16 16:2 | 3 非公開 |
| □ レイアウト                                    |             | □ □ お探しの  | パージは見つかりません。 404 Not | F··· 404.html | 2015/04/16 16:0 | 2 公開中 |

公開権限を持つユーザーの場合は、ペー ジ作成画面下部にでは[下書き保存][公開 保存][キャンセル]ボタンが表示されてい ます。

| + | 公開保存 | き保存 |
|---|------|-----|
|---|------|-----|

[公開保存]をクリックすると、[ステータス]は"公開"となり、公開されます。

[下書き保存]をクリックすると、[ステータス]は"非公開"となり、公開されません。承認処 理課程に進むことも出来ます。※「4. 承認・公開」参照

## 2-3 固定ページの編集

(1) 編集するページのタイトル部分をクリックし、次の詳細画面で[編集する]をクリック します。

| 自治体サンプル    |                                                                                                    | 政策課              | サイト管理者 ロ                                                                                                    | コグアウト   |
|------------|----------------------------------------------------------------------------------------------------|------------------|----------------------------------------------------------------------------------------------------|---------|
|            |                                                                                                    |                  |                                                                                                    |         |
| 新規作成       |                                                                                                    | 検 <mark>索</mark> |                                                                                                    |         |
| フォルダー      | ロ タイトル                                                                                                  | ファイル名            | 更新日時                                                                                                    | 状態      |
| □ 広告バナー    |                                                                                                    | test.html        | 2015/04/20 07:10                                                                                                    | 公開中     |
| □ オペントカレン… | <ul> <li>目 お探しのページは見つかりません。404 No…</li> <li>目 フマートフォン・携帯サイト</li> </ul>                                  | 404.html         | 2015/04/20 06:02                                                                                                    | 公開中     |
|            | <ul> <li>自治体サンプル</li> <li>新規作成</li> <li>フォルダー</li> <li>広告パナー</li> <li>注目情報</li> <li>イベントカレン…</li> </ul> |                  | 自治体サンプル     政策課       新規作成     検索       フォルダー     タイトル       立広告パナー     シテストページ       注目情報     日お探しのページは見つかりません。404 No…       イベントカレン…     日 お探しのページは見つかりません。404 No…       404.html       日 スマートフォン・接着サイト     mobile html | 自治体サンプル |

| SHIRASAGI                                  | 自治体サンプル |       |           | 政策課 | サイト管理者 | ログアウト |
|--------------------------------------------|---------|-------|-----------|-----|--------|-------|
| ▶ 自治体サンプル                                  |         |       |           |     |        |       |
| メインメニュー                                    | 編集する    | 基本情報  |           |     |        |       |
| <ul> <li>コンテンツ</li> <li>フォルダー</li> </ul>   | 削除する    | タイトル  | テストページ    |     |        |       |
| 🖹 固定ページ                                    | 公開画面    | ファイル名 | test.html |     |        |       |
| <ul> <li>□ パーツ</li> <li>□ レイアウト</li> </ul> | プレビュー   | 並び順   | 0         |     |        |       |
| ₩ フォルダ書き出し                                 | 一覧へ戻る   | 承認    |           |     |        |       |

ページー覧でチェックボックスとタイトル以外の場所をクリックした場合に表示されるウィンドウ内の[編集する]をクリックしても、編集することができます。

| SHIRASAGI                                                                 | 自治体サンプル                                                                            |                                                                                                    |                                           | 政策課                                      | サイト管理者                                                                       | コグアウト                           |
|---------------------------------------------------------------------------|------------------------------------------------------------------------------------|----------------------------------------------------------------------------------------------------|-------------------------------------------|------------------------------------------|------------------------------------------------------------------------------|---------------------------------|
| □ 自治体サンプル                                                                 |                                                                                    |                                                                                                    |                                           |                                          |                                                                              |                                 |
| メインメニュー<br><b>F</b> 1 コンテンツ                                               | 新規作成                                                                               |                                                                                                    | 検                                         | 索                                        |                                                                              |                                 |
| □ フォルダー 目 固定ページ                                                           | フォルダー                                                                              | □ タイトル                                                                                              | 77                                        | イル名                                      | 更新日時                                                                         | 状態                              |
| <ul> <li>パーツ</li> <li>レイアウト</li> <li>フォルダ書き出し</li> <li>ページ書き出し</li> </ul> | <ul> <li>広告バナー</li> <li>注目情報</li> <li>イベントカレン…</li> <li>CSS</li> <li>記事</li> </ul> | <ul> <li>・ テストページ</li> <li>・ お探しのページは見つかります</li> <li>・ ロスマートフォン・携帯サイト</li> <li>・ 自治体サンブル</li> </ul> | tes<br>詳細を見る<br><mark>編集する</mark><br>削除する | t.html<br>i.html<br>bile.html<br>ex.html | 2015/04/20 07:10<br>2015/04/20 06:02<br>2015/04/20 06:01<br>2015/04/20 06:01 | 公開中<br>公開中<br>公開中<br>公開中<br>公開中 |
| サイトメニュー<br>サイト確認 ロ                                                        | <ul> <li>メールマガジン</li> <li>よくある質問</li> <li>くらしのガイド</li> </ul>                       |                                                                                                    | プレビュー<br>公開画面を見る 🗗                        |                                          |                                                                              |                                 |

(2) ページを編集後、[保存]します。※2-2「固定ページの新規作成」参照

- 2-4 固定ページの削除
- (1) ページー覧で編集するページのタイトル部分をクリックし、次の詳細画面で[削除する]をクリックします。次の確認画面で[削除]をクリックします。

| SHIRASAGI                                | 自治体サンプル |       |           | 政策課 | サイト管理者 | ログアウト |
|------------------------------------------|---------|-------|-----------|-----|--------|-------|
| ▶ 自治体サンプル                                |         |       |           |     |        |       |
| メインメニュー                                  | 編集する    | 基本情報  |           |     |        |       |
| <ul> <li>コンテンツ</li> <li>フォルダー</li> </ul> | 削除する    | タイトル  | テストページ    |     |        |       |
| 🖹 固定ページ                                  | 公開画面    | ファイル名 | test.html |     |        |       |
| □ パーツ □ レイアウト                            | プレビュー   | 並び順   | 0         |     |        |       |
| ₩ フォルダ書き出し                               | 一覧へ戻る   | 承認    |           |     |        |       |
|                                          |         |       | I         |     |        |       |
|                                          |         |       |           |     |        |       |
|                                          |         |       | *         |     |        |       |
| SHIRASAGI                                | 自治体サンプル |       |           | 政策課 | サイト管理者 | ログアウト |
| ▶ 自治体サンプル                                |         |       |           |     |        |       |
| メインメニュー                                  |         |       |           |     |        |       |

| ▲ 日泊49900ル<br>メインメニュー |       |          |         |
|-----------------------|-------|----------|---------|
|                       | 詳細へ戻る | 削除してよろしい | ですか?    |
| ■ コンテンツ               | 一覧へ戻る | タイトル     | テストページ  |
| 目目をページ                |       |          |         |
| 🗈 パーツ                 |       |          |         |
| □ レイアウト               |       |          | 削除キャンセル |
| Ⅲ フォルダ書き出し            |       |          |         |

ページー覧でチェックボックスとタイトル以外の場所をクリックした場合に表示されるウィンドウ内の[削除する]をクリックしても、削除することができます。

| SHIRASAGI                      | 自治体サンプル                                                                |                                                                                      | 政策課                              | サイト管理者                                                   | コグアウト             |
|--------------------------------|------------------------------------------------------------------------|--------------------------------------------------------------------------------------|----------------------------------|----------------------------------------------------------|-------------------|
| ▶ 自治体サンプル                      |                                                                        |                                                                                      |                                  |                                                          |                   |
| メインメニュー<br><b> P</b> コンテンツ     | 新規作成                                                                   |                                                                                      | 検索                               |                                                          |                   |
| ローフォルダー<br>回 同定ページ             | フォルダー                                                                  | □ タイトル                                                                               | ファイル名                            | 更新日時                                                     | 状態                |
| □ ピーツ<br>□ レイアウト<br>Ⅲ フォルダ書き出し | <ul> <li>広告バナー</li> <li>注目情報</li> <li>イベントカレン…</li> <li>CSS</li> </ul> | <ul> <li>・ テストページ</li> <li>・ お探しのページは見つかりま</li> <li>・ ロスマートフォン・携帯サイト 編集する</li> </ul> | tort.html<br>4.html<br>bile.html | 2015/04/20 07:10<br>2015/04/20 06:02<br>2015/04/20 06:01 | 公開中<br>公開中<br>公開中 |
| ポページ書き出し<br>サイトメニュー            | □ コーマー<br>□ 記事<br>□ メールマガジン                                            | <ul> <li>目治体サンブル</li> <li>創除する</li> <li>プレビュー</li> </ul>                             | ex.html                          | 2015/04/20 06:01                                         | 公開中               |
| サイト確認 📮                        | <ul> <li>□ よくある質問</li> <li>□ くらしのガイド</li> </ul>                        | 公開画面を                                                                                | 見る 🖓                             |                                                          |                   |

3. プレビュー

ページ作成時や承認処理においてのページの表示確認はプレビューで行います。

3-1 プレビューでの確認

(1) ページー覧で編集するページのタイトル部分をクリックし、次の詳細画面で[プレビ ュー]をクリックします。

| SHIRASAGI                                | 自治体サンプル |       |           | 政策課 | サイト管理者 | ログアウト |
|------------------------------------------|---------|-------|-----------|-----|--------|-------|
| 🛅 自治体サンプル                                |         |       |           |     |        |       |
| メインメニュー                                  | 編集する    | 基本情報  |           |     |        |       |
| <ul> <li>コンテンツ</li> <li>フォルダー</li> </ul> | 削除する    | タイトル  | テストページ    |     |        |       |
| ■ 固定ページ □ パーツ                            | 公開画面    | ファイル名 | test.html |     |        |       |
|                                          | プレビュー   | 並び順   | 0         |     |        |       |
|                                          |         | 承認    |           |     |        |       |

ページー覧でチェックボックスとタイトル以外の場所をクリックした場合に表示されるウィンドウ内の[プレビュー]をクリックしても、プレビューを確認することができます。

| SHIRASAGI                                                                         | 自治体サンプル                                                                            |                                                                                            |                       | 政策課                                       | サイト管理者                                                                       | ログアウト                                                                       |
|-----------------------------------------------------------------------------------|------------------------------------------------------------------------------------|--------------------------------------------------------------------------------------------|-----------------------|-------------------------------------------|------------------------------------------------------------------------------|-----------------------------------------------------------------------------|
| 🔁 自治体サンプル                                                                         |                                                                                    |                                                                                            |                       |                                           |                                                                              |                                                                             |
| メインメニュー                                                                           | 新規作成                                                                               |                                                                                            |                       | 検索                                        |                                                                              |                                                                             |
| <ul> <li>コオルダー</li> <li>同声ページ</li> </ul>                                          | フォルダー                                                                              | タイトル                                                                                       |                       | ファイル名                                     | 更新日時                                                                         | 状態                                                                          |
| <ul> <li>□ パーツ</li> <li>□ レイアウト</li> <li>Ⅲ フォルグ書き出し</li> <li>Ⅲ ページ書き出し</li> </ul> | <ul> <li>広告バナー</li> <li>注目情報</li> <li>イベントカレン…</li> <li>CSS</li> <li>記事</li> </ul> | <ul> <li>テストページ</li> <li>お探しのページは見つかります</li> <li>スマートフォン・携帯サイト</li> <li>自治体サンプル</li> </ul> | 詳細を見る<br>編集する<br>削除する | ⊷et.html<br>∴html<br>pile.html<br>ex.html | 2015/04/20 07:10<br>2015/04/20 06:02<br>2015/04/20 06:02<br>2015/04/20 06:02 | <ol> <li>公開中</li> <li>公開中</li> <li>公開中</li> <li>公開中</li> <li>公開中</li> </ol> |
| サイトメニュー<br>サイト確認 ロ<br>サイト確認 ロ                                                     | <ul> <li>ユールマガジン</li> <li>よくある質問</li> <li>くらしのガイド</li> </ul>                       |                                                                                            | プレビュー<br>公開画面を見       | <b>&gt;</b><br>≅ ₽                        |                                                                              |                                                                             |

4. 承認·公開

公開権限のないユーザーが作成・編集した記事は承認者による承認処理を経 て、公開されます

承認の流れは下記の通りです。

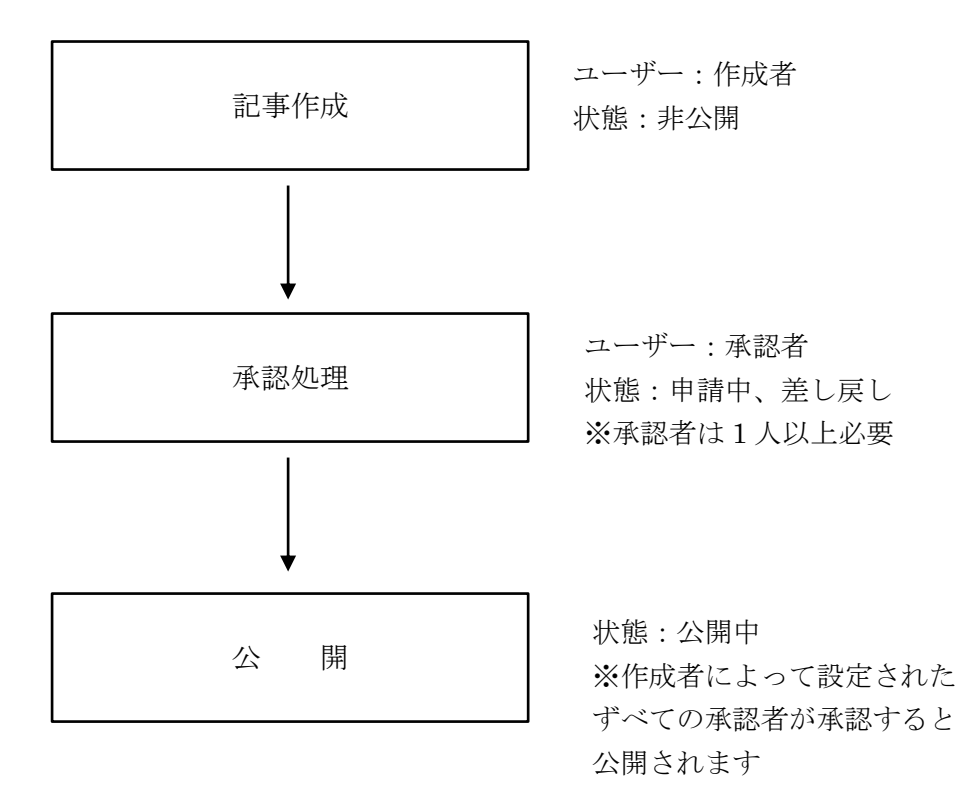

4

4-1 承認申請

(1) 承認申請するページの詳細画面の[承認申請]をクリックします。

| SHIRASAGI                                | 自治体サンプル           |       |           | 政策課 | サイト管理者 | ログアウト |
|------------------------------------------|-------------------|-------|-----------|-----|--------|-------|
| 💼 自治体サンプル                                |                   |       |           |     |        |       |
| メインメニュー                                  | 編集する              | 基本情報  |           |     |        |       |
| <ul> <li>コンテンツ</li> <li>フォルダー</li> </ul> | 削除する              | タイトル  | テストページ    |     |        |       |
| 🖹 固定ページ                                  | プレビュー             | ファイル名 | test.html |     |        |       |
| □ パーツ<br>□ レイアウト                         | 一覧へ戻る             | 並び順   | 0         |     |        |       |
| Ⅲ フォルダ書き出し<br>Ⅲ ページ書き出し                  | アドオン              | —— 承認 |           |     |        |       |
| サイトメニュー                                  | すべて<br>基本情報<br>そ初 | 承認申請  |           |     |        |       |
| サイト確認 🗖                                  | /予心               |       |           |     |        |       |

# (2) 必要事項を入力または選択します。

| SHIRASAGI                                  | 自治体サンプル          |          |           | 政策課          | サイト管理者                   | ログアウト |
|--------------------------------------------|------------------|----------|-----------|--------------|--------------------------|-------|
| 🛅 自治体サンプル                                  |                  |          |           |              |                          |       |
| メインメニュー                                    | 編集する             | 其大信却     |           |              |                          |       |
| 🗈 コンテンツ                                    | 100 × 7          |          |           |              |                          |       |
| 🗖 フォルダー                                    | HINK Y S         | タイトル     | テストページ    |              |                          |       |
| 日  固定ページ                                   | プレビュー            | ファイル名    | test.html |              |                          |       |
| <ul> <li>□ パーツ</li> <li>□ レイアウト</li> </ul> | 一覧へ戻る            | 並び順      | 0         |              |                          |       |
| III フォルダ書き出し<br>III ページ書き出し                | アドオン             | — 承認     |           |              |                          |       |
| サイトメニュー                                    | すべて<br>基本情報      | 承認申請     |           |              |                          |       |
| サイト確認 💷<br>サイトプレビュー                        | 承認<br>本文<br>公開設定 | 申請コメント 💡 | (ア)       |              |                          |       |
| 設定                                         | 権限<br>更新履歴       |          |           |              |                          |       |
| サイト                                        |                  | 承認者 😮    | (イ) 申請先   |              | 選択候補                     | - >   |
| 権限/ロール                                     |                  |          |           |              | システム官埋着(S)               | /S)   |
| ユーザー                                       |                  |          |           |              |                          | er1)  |
| グループ                                       |                  |          |           | 4 <b>—</b> * | - <sub>耐気</sub> エーリー2(us | erz)  |
| メンバー                                       |                  |          |           |              |                          |       |
| 操作履歴<br>かな辞書                               |                  |          | 申請        |              |                          |       |

(ア) [申請コメント]… 申請理由など承認者に対するコメントを記述してください。
 (イ) [承認者]… 承認者を指定する場合は、右欄選択候補より対象者をクリックしてください。承認者を解除する場合は、左欄申請先より対象者をクリックしてください。

(3) [申請]をクリックします。

(4) 承認状態が[申請]となります。承認者には承認依頼メールが送信されます。

| 氏語     |                 |
|--------|-----------------|
| 承認申請   |                 |
| 申請者    | サイト管理者(admin)   |
| 承認状態   | 申請              |
| 申請コメント |                 |
| 承認者    | システム管理者(sys):申請 |

4-2 承認者による承認処理

(1) 依頼されたページをプレビューで内容を確認後、[承認/差し戻し]を行います。※ 「3-1 プレビューでの確認」参照

[承認/差し戻し]は、承認依頼が届いている場合のみ表示されます。申請者に対する コメントを入力(任意)の上、承認または差し戻しを選択します。

| SHIRASAGI        | 自治体サンプル | シラサギ市 システム管理 | 者 ログアウト |
|------------------|---------|--------------|---------|
| ▶ 自治体サンプル        |         |              |         |
| メインメニュー          | 編集する    | 承認/差し戻し 2    |         |
| コンテンツ            | 削除する    |              |         |
| 目 固定ページ          | プレビュー   |              |         |
| □ パーツ<br>□ レイアウト | 一覧へ戻る   |              | A       |
| Ⅲ フォルダ書き出し       | アドオン    | 承認 差し戻し      |         |

- (2) -1 [承認]をクリックした場合、承認状態が[承認]となり、承認者が承認したことを確認します。
- (3) -2 [差し戻し]をクリックした場合、承認状態が [差し戻し]となり、申請者にメールで通知され ます。

| 承認     |                   |
|--------|-------------------|
| 申請者    | サイト管理者(admin)     |
| 承認状態   | 承認                |
| 申請コメント |                   |
| 承認者    | システム管理者(sys) : 承認 |

| 7 武 記  |                     |
|--------|---------------------|
| 承認申請   |                     |
| 申請者    | サイト管理者(admin)       |
| 承認状態   | 差し戻し                |
| 申請コメント |                     |
| 承認者    | システム管理者(sys) : 差し戻し |
|        | $\Gamma I$          |

4-3 公開

承認者すべてに承認されると公開されます。該当記事の詳細画面の[ステータス]が 「公開」となります。

| SHIRASAGI                                | 自治体サンプル       |        |                 | 政策課 | サイト管理者 | ログアウト |
|------------------------------------------|---------------|--------|-----------------|-----|--------|-------|
| ▶ 自治体サンプル                                |               |        |                 |     |        |       |
| メインメニュー                                  | 編集する          | 基本情報   |                 |     |        |       |
| <ul> <li>コンテンツ</li> <li>フォルダー</li> </ul> | 削除する          | タイトル   | テストページ          |     |        |       |
| 🗄 固定ページ                                  | 公開画面          | ファイル名  | test.html       |     |        |       |
| <ul><li>□ パーツ</li><li>□ レイアウト</li></ul>  | プレビュー         | 並び順    | 0               |     |        |       |
| Ⅲ フォルダ書き出し<br>Ⅲ ページ書き出し                  | 一覧へ戻る         | 承認     |                 |     |        |       |
| サイトメニュー                                  | アドオン          | 申請者    | サイト管理者(admin)   |     |        |       |
| サイト確認                                    | 9 个 C<br>基本情報 | 承認状態   | 承認              |     |        |       |
| サイトプレビュー                                 | 承認<br>本文      | 申請コメント |                 |     |        |       |
| 設定                                       | 公開設定<br>権限    | 承認者    | システム管理者(sys):承認 |     |        |       |
| サイト<br>権限/ロール                            | 更新履歴          | 本文     |                 |     |        |       |
| ユーザー                                     |               |        |                 |     |        |       |
| メンバー                                     |               | 公開設定   |                 |     |        |       |
| 操作履歴<br>かな辞書                             |               | ステータス  | 公開              |     |        |       |